### GUÍA DE

## USUARIO<sup>1.0</sup>Versión

PAGOS EN LINEA:

**Estudiantes Nuevos** 

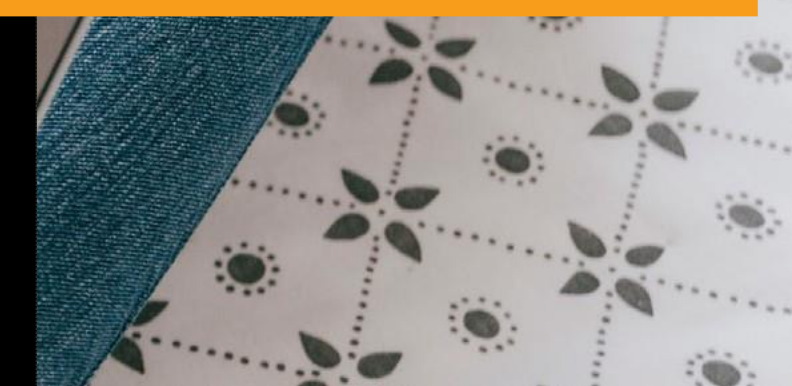

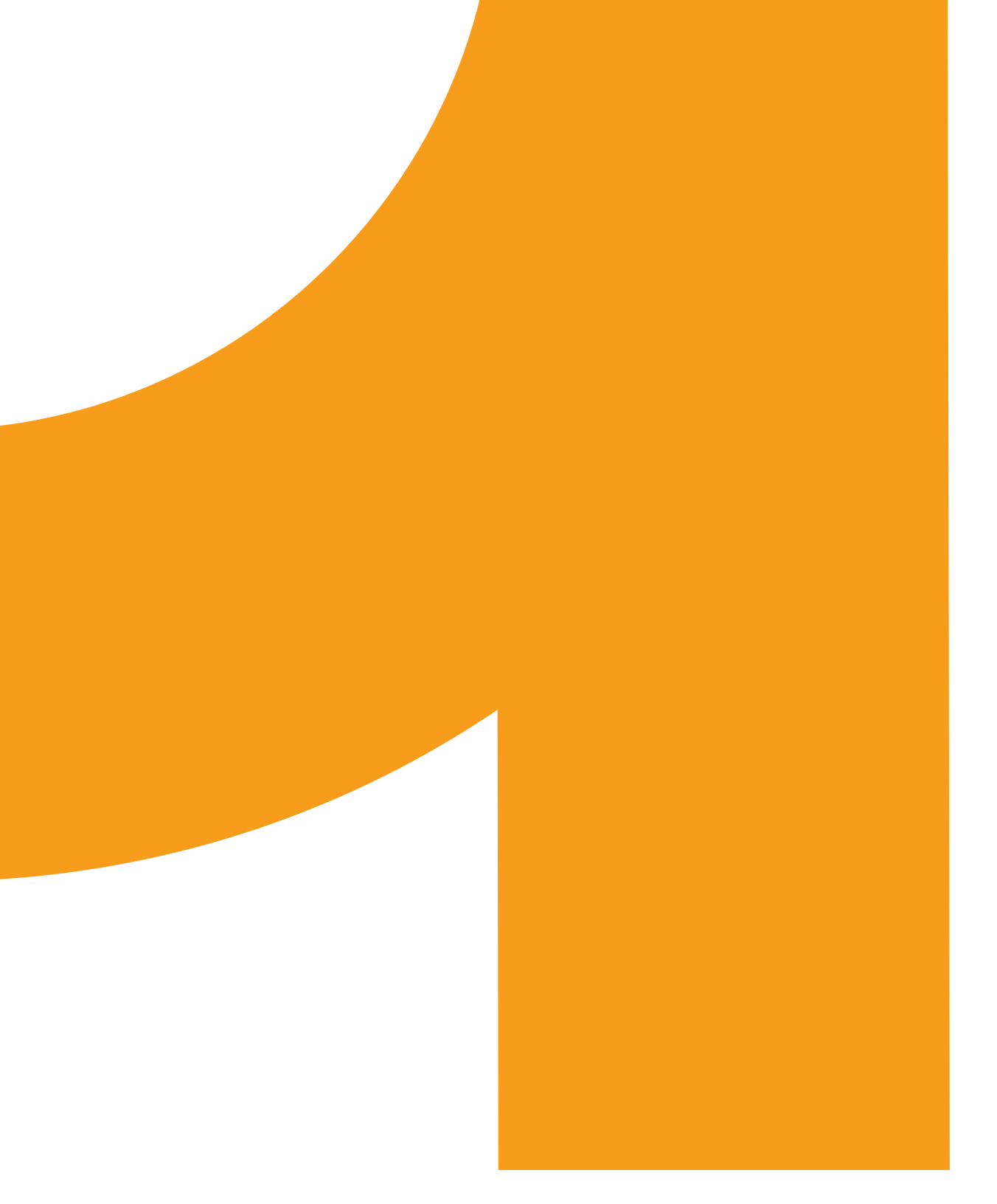

## Tabla de **CONTENIDO**

#### INTRODUCCIÓN

Proceso mediante el cual los aspirantes realizan el pago electrónico, usando tarjetas débito y crédito así como también se explica el uso de la tarjeta Codensa para pago electrónico.

#### PAGOS

Paso 1: Pagos PSE.

| Pago con tarjeta débito.                                          | 3 |
|-------------------------------------------------------------------|---|
| Paso 2: Pagos tarjeta crédito y pagos mixtos con tarjeta crédito. | 4 |
| Paso a paso con tarjetas de crédito                               | 5 |
| Paso 3: Pagos electrónicos con tarjeta codensa.                   | 6 |
| Pasó a paso del pago.                                             | 7 |

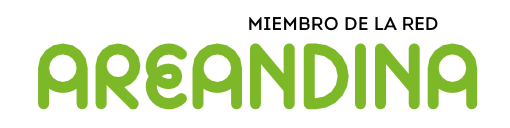

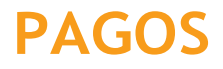

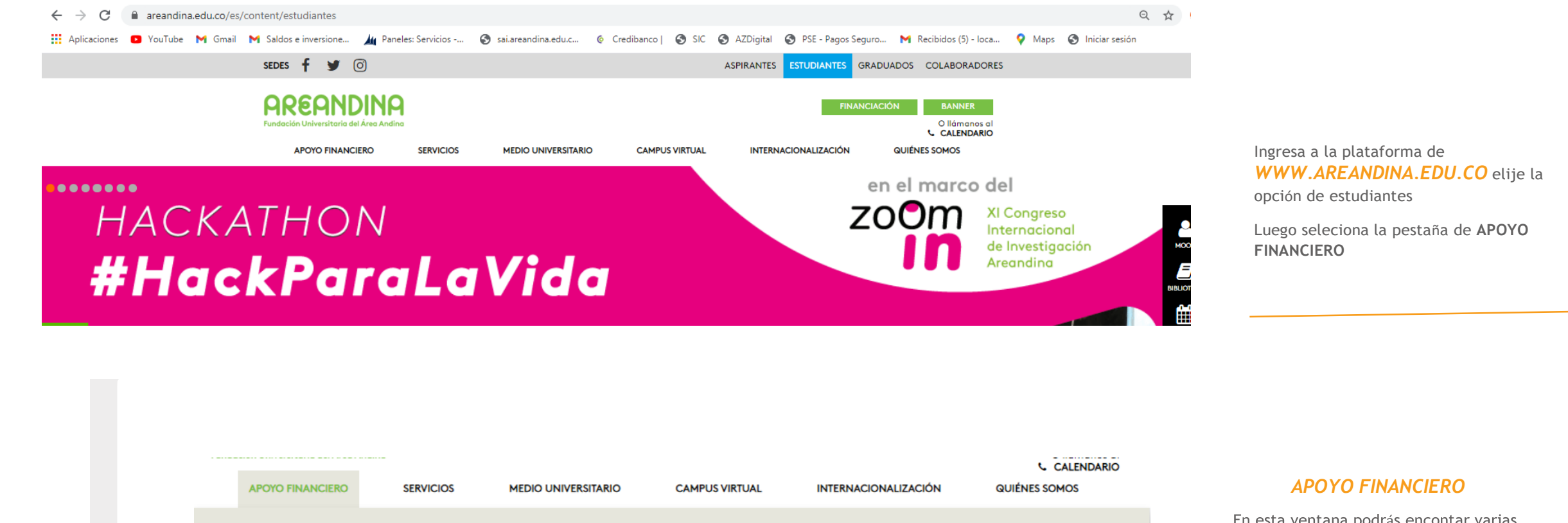

Institucional

> Crédito Institucional

AREANDINA

> Crédito institucional anual

Crédito institucional SENA

Crédito institucional posgrados

Formas de pago

> Realiza tu pago aquí

> Canales de recaudo

Entidades autorizadas

Alcancia para mis estudios

Financiación Externa

> Entidades Financieras

Gubernamental

Más Colombiano que nunca

ICETEX

En esta ventana podrás encontar varias opciones y debemos elgir la pestaña de FORMAS DE PAGO

En ella la opción de REALIZA TU PAGO AQUI!

#### PAGOS

#### / Paso a paso ingreso estudiantes Nuevos.

Pagos online

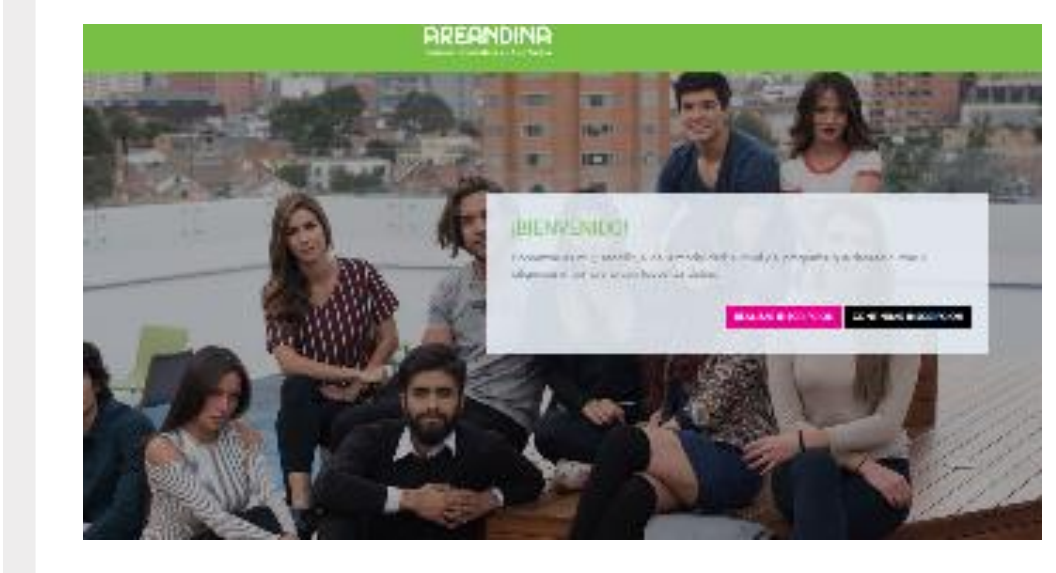

#### INGRESO DE DATOS E INSCRIPCION

Continúa con el paso a paso que la misma plataforma te va indicando y completa la inscripción, si ya te han generado el código continúa con el proceso del formulario.

B

### ELIGE LA OPCION DE ESTUDIANTES NUEVOS

Inicia la inscripciÓn con tus datos personales y sigue el paso a paso.

https://www.areandina.edu.co/inscripcion/pr egrado/home/andina/pregrado

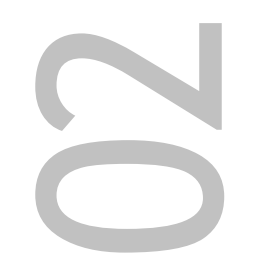

#### **AREANDINA** Fundación Universitaria del Área Andina

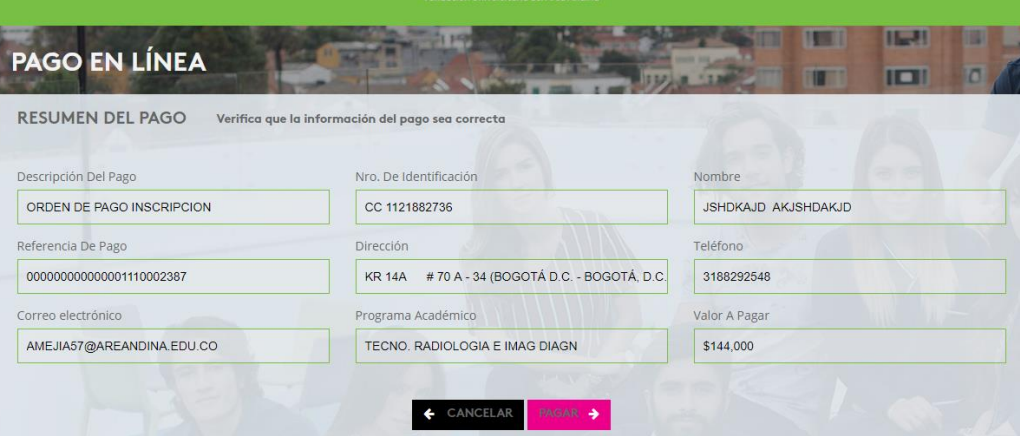

#### Formulario de pago

Diligencia todos los datos personales y continúa con el pago de acuerdo a tus condiciones.

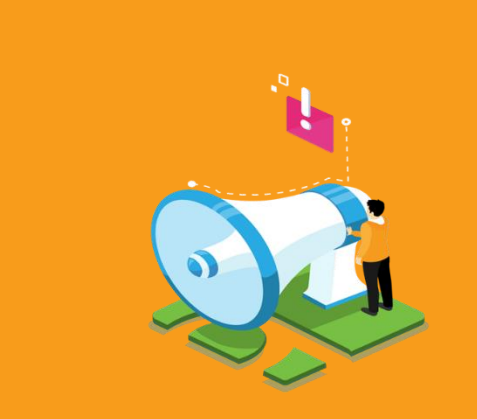

#### PAGOS

#### Paso 1: Pago por PSE

Pago online

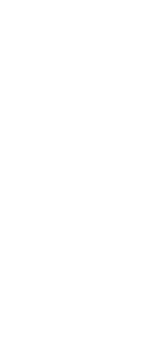

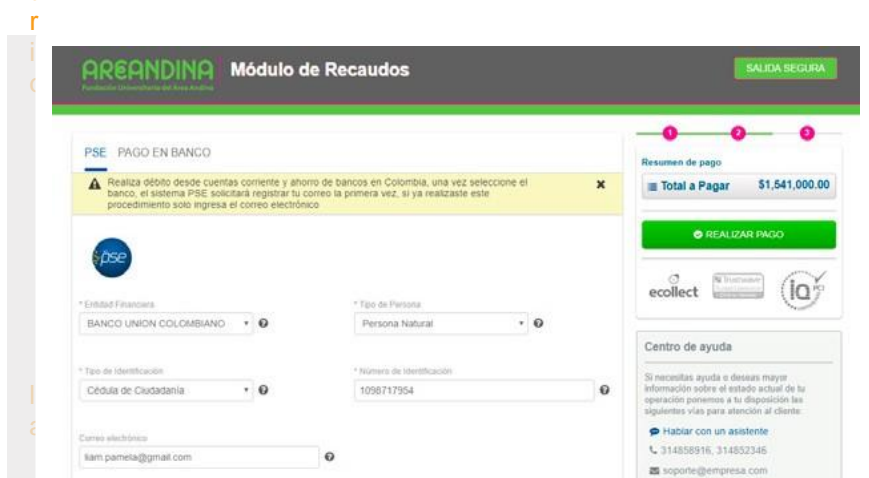

#### **Realizar Pago**

Completa los campos obligatorios (\*) y da clic en el botón "REALIZAR PAGO".

B

#### **PAGOS POR PSE**

Una vez realizado el proceso del formulario continúa diligenciando todos tus datos, para realizar el pago con la tarjeta debito; debes tener habilitada la plataforma bancaria.

| COMPROBANTE                                                                                                    |                                                                                   |              | Ð                                                                                          | C NTruct                                                                                                    |
|----------------------------------------------------------------------------------------------------|-----------------------------------------------------------------------------------|--------------|--------------------------------------------------------------------------------------------|----------------------------------------------------------------------------------------------------|
| Razón Social<br>FUNDACION UNIVERSITA                                                                                                    | RIA DEL AREA ANDINA                                                               | 5173021      | Usuario Pagador                                                                            | ecollect                                                                                                    |
| No. Transacción eCollact<br>6990554<br>No. Autoritzación/CUS<br>1608677<br>Descripción del Pago<br>CONSTANCIAS Y<br>CERTIFICADOS BOGOTA | Entidad Financiara<br>BANCO UNION COLOI<br>Fecha y Hora<br>18/12/2018 09:07:34 p. | MBIANO<br>m. | Su transacción fue APROBADA por<br>la Entidad Financiara<br>Total Pagado<br>\$1,541,000.00 | Centro de ayuda<br>Si necesitas ayuda o de<br>informución sobre el ost<br>operación ponenos a tu<br>siguientes vias pura ater<br>Hablar con un assi<br>4 314858916, 31485<br>Soporte@empressi |
|                                                                                                    | Descripción                                                                       | Cantidad     | Valor Pagado                                                                               |                                                                                                    |
| CONSTANCIA                                                                                                    | S Y CERTIFICADOS BOGOTA                                                           | 1.00         | \$1,541,000.00                                                                             |                                                                                                    |

Guarda el comprobante generado para futuras aclaraciones

#### Comprobante

0

la

Al realizar el pago por la página del banco escogido, la página redireccionará a la pantalla del comprobante del pago, donde podrá observar el estado de la transacción "APROBADA" o "PENDIENTE POR APROBAR".

Para regresar al formulario, dar clic en el botón de "SALIDA SEGURA".

#### Paso 2: Pago por medio electrónico.

Tarjeta de crédito.

#### PAGOS

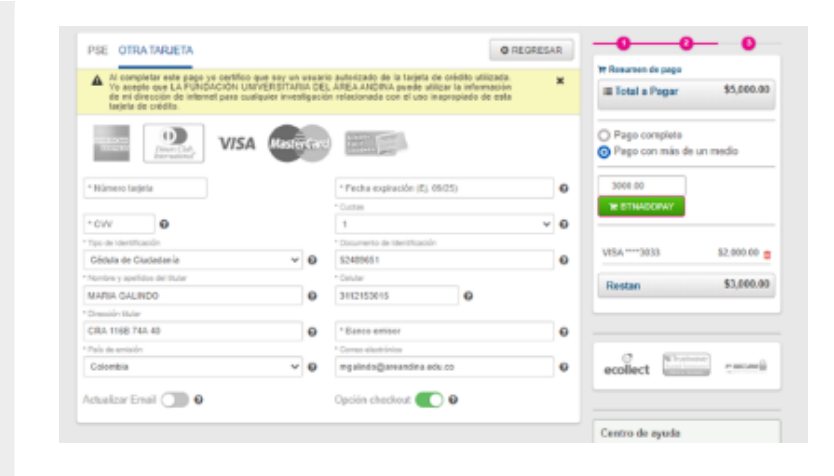

#### Realizar Pago

Completa los campos obligatorios (\*) y da clic en el botón **"PAGO COMPLETO"** 

#### PAGO DE MATRÍCULA TARJETA DE CREDITO.

El estudiante tiene la opción de realizar su pago con tarjeta de crédito.

Recuerda que para este proceso debes tener el código de seguridad de la tarjeta en la parte posterior.

| FOL OTHER HARD                                                               |                                                                                                   |                    |                                                                                                    |   |   | Te Desumes de name                                                                                                 |
|------------------------------------------------------------------------------|---------------------------------------------------------------------------------------------------|--------------------|----------------------------------------------------------------------------------------------------|---|---|----------------------------------------------------------------------------------------------------|
| Al completar est<br>Yo acepto que L<br>de mi dirección<br>tarjeta de crédito | le pago yo certifico que soy u<br>A FUNDACIÓN UNIVERSITA<br>de infernet para cualquier inve<br>2. | RIA DE<br>Istigaci | o autorizado de la farjeta de crédito utilizada.<br>ÁREA ANDINA puede utilizar la información<br>n relacionada con el uso inapropiado de esta |   | × | Total a Pagar \$109,000.00                                                                                         |
|                                                                              | VISA Mast                                                                                         | erCan              |                                                                                                    |   |   | REALIZAR PAGO                                                                                                    |
| * Número targetta                                                            |                                                                                                   |                    |                                                                                                    |   |   |                                                                                                    |
| 5434                                                                         |                                                                                                   |                    | * Fecha expiración (Ej. 09/25)                                                                                                    |   | 0 |                                                                                                    |
| El número de la tarjeta no                                                   | es välde                                                                                          |                    | • CVV 0                                                                                                    |   |   | ecollect                                                                                                    |
| 1                                                                            |                                                                                                   | 0                  | * Tipo de Identificación                                                                                                    | ٠ | 0 |                                                                                                    |
| * Documento de Ident                                                         | ificación                                                                                         | 0                  | * Nombre v apelidos del filular                                                                                                    |   | 0 | Centro de ayuda                                                                                                    |
|                                                                              |                                                                                                   | -                  |                                                                                                    |   |   | Si necesita ayuda o deses mayor información                                                                        |
| * Celular                                                                    | ø                                                                                                 |                    | * Dirección Stular                                                                                                    |   | 0 | sobre el estado actual de su operación<br>ponemos a su disposición las siguientes vías<br>para atención al clienta |
| * Banco emisor                                                               |                                                                                                   | 0                  | * País de emisión                                                                                                    | ٠ | 0 | Hablar con un asistente                                                                                            |
| * Corres electrónica                                                         |                                                                                                   |                    |                                                                                                    |   |   | Na 318 3/0/424                                                                                                    |
| ipaez33@estudiantes                                                          | areandina edu co                                                                                  | 0                  | ActuaRzar Email 🕥 😡                                                                                                    |   |   | E ipcarrenogareandina.edu.co                                                                                       |

Coloca el número de tarjeta y el sistema te selecciona la franquicia que corresponde, diligencia todos los datos.

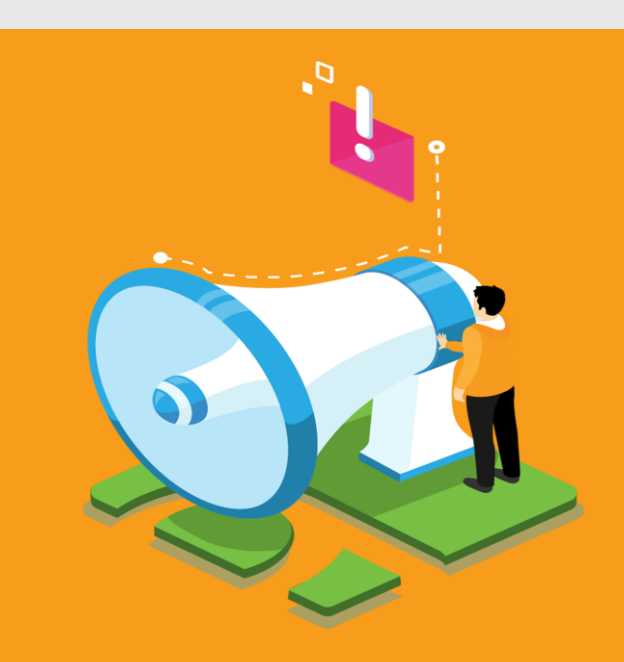

#### PAGOS

| Racin Social<br>FUNDACIÓN UNIVERSIT<br>Unuaro Pagadar<br>JUAN FELIPE PAEZ GAI | ARIA DEL AREA ANDIN<br>LINDO - 1015475656 | A 805173021      |                          |                     |                            | ecollect                                                                                                    |
|-------------------------------------------------------------------------------|-------------------------------------------|------------------|--------------------------|---------------------|----------------------------|----------------------------------------------------------------------------------------------------|
| na Traviaccie eCaled<br>36262465                                              | Fecta ( More<br>02/07/2020 08;            | 24:42 ± m.       | To torona<br>In Critical | olis far<br>Francis | APROSADA par<br>19         | Quantum Annanistrari<br>Di otanan matigan uma kalim<br>manonantmania, guda a matanan, mua<br>pun hisia ultitar itu di distantu tutolan<br>kalima kali ultitar itu di distantutu tutolan<br>kalima kalima matanak a kalimatika kalimatika |
| FINANZAS                                                                      |                                           |                  |                          |                     | Total Pagedo<br>\$5,000.00 | Mill Name service char ?     weeksedrooks.co     Coal ar head 100 km + 100 km                                                                                                    |
| No. Transacción eCollect                                                      | No. Autorización/CUS                      | Entidad Finan    | clera                    |                     | Valor Pagado               | Have presented contains an one per-<br>procession 0.00 are a 7.00 p.m.     Canton on services chromosomers (C<br>endertrantes an all pairs 0.00 p.m. a 1.00 p.m.                                                                         |
| 36262466                                                                      | 198236-596476354                          | VI5A 4553***3033 |                          | -                   | \$2,000.00                 | <ul> <li>Lives, Drote de berchite al actuale<br/>printipolitazione de Artil a.m. a 200 p.m.</li> </ul>                                                                                                    |
| 36262468                                                                      | 522304                                    | MASTERCARD 528   | 2****0399                | *                   | \$3,000.00                 | "La informanza que étés es un porses<br>anis se informació, por il nuel se ació<br>res sels des informaciós del seu seus<br>consent."                                                                                                    |
|                                                                               | Descripcion Referenci                     | a Valor Pagado   |                          |                     |                            |                                                                                                    |
|                                                                               | PINANGAG 12552438                         | a                | ę.,                      |                     |                            |                                                                                                    |

#### Comprobante

Podrás visualizar en tu correo de acuerdo a la información proporcionada el comprobante y revisar el estado si fue "APROBADA" o "PENDIENTE POR APROBAR".

#### COMPROBANTE DE PAGO:

Una vez finalizado el pago al correo llegará el comprobante de la transacción realizada.

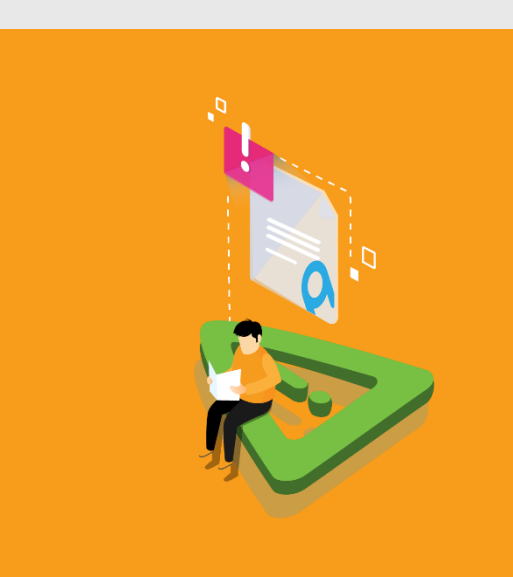

#### Paso2: Pago por medio electrónico.

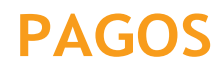

| PSE OTRATARJETA                                                                                                    |                                  |                          |                                                                                                    | O REGRESA     | R |                                                                                                    |
|----------------------------------------------------------------------------------------------------|----------------------------------|--------------------------|----------------------------------------------------------------------------------------------------|---------------|---|----------------------------------------------------------------------------------------------------|
| Al completar este pago ya certifico que so<br>Yo acepto que LA FUNCIÓN UNIVERS<br>de mi dirección de informet paso cualquier<br>tarjeta de crédita. | ey wh w<br>SITA/E/<br>r investig | euari<br>A CE)<br>peciti | o autorizado de la tarjeta de orádito utiliz<br>, AREA ANORIA puede utilizar la informa<br>n relacionada con el uso inapropiado de | ación<br>esta | × | III Total a Pagar \$5,000.0                                                                                                    |
| VISA N                                                                                                    | last                             | τv                       |                                                                                                    |               |   | <ul> <li>Pago complete</li> <li>Pago con más de un medio</li> </ul>                                                                                                    |
| * Número tadjeta                                                                                                    |                                  |                          | * Pecha expiración (E). 09/25)                                                                                                    |               | 0 | 3008.00                                                                                                    |
| +cw 0                                                                                                    |                                  |                          | 1                                                                                                    | Ý             | 0 | W STNADOPAY                                                                                                    |
| * Tipic-de Identificación                                                                                                    |                                  |                          | * Documento de Identificación                                                                                                    |               |   |                                                                                                    |
| Cédula de Ciudadania                                                                                                    | ¥                                | 0                        | \$2409651                                                                                                    |               | 0 | VTSA **** 3033 \$2,000.00                                                                                                    |
| * Norribre y apellidos del titular                                                                                                    |                                  |                          | * Celular                                                                                                    |               |   | Bastan \$1,000.0                                                                                                    |
| MARIA GALINDO                                                                                                    |                                  | 0                        | 3112153015                                                                                                    |               |   | The plant and plant and pl |
| * Dressión Hular                                                                                                    |                                  |                          |                                                                                                    |               |   |                                                                                                    |
| CRA 1168 74A 40                                                                                                    |                                  | 0                        | * Banco emisor                                                                                                    |               | 0 |                                                                                                    |
| Pala de amisión                                                                                                    |                                  |                          | Corren electrónice                                                                                                    |               |   |                                                                                                    |
| Colombia                                                                                                    | ~                                | ø                        | mgalindo@areandina.adu.co                                                                                                    |               | • | ecolect amount - more                                                                                                    |
| Actualizar Ernail 🕕 🛛                                                                                                    |                                  |                          | Opción checkout 🌔 🛛                                                                                                    |               |   |                                                                                                    |
|                                                                                                    |                                  |                          |                                                                                                    |               |   | Centro de avuda                                                                                                    |

Pagos mixtos.

#### Realizar Pago

Completa los campos obligatorios (\*) y da clic en el botón **"PAGO CON MAS DE UN MEDIO".** 

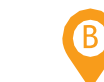

#### PAGO DE MATRÍCULA CON MAS DE UNA TARJETA DE CREDITO

El estudiante tiene la opción de realizar su pago hasta con 5 tarjetas de crédito.

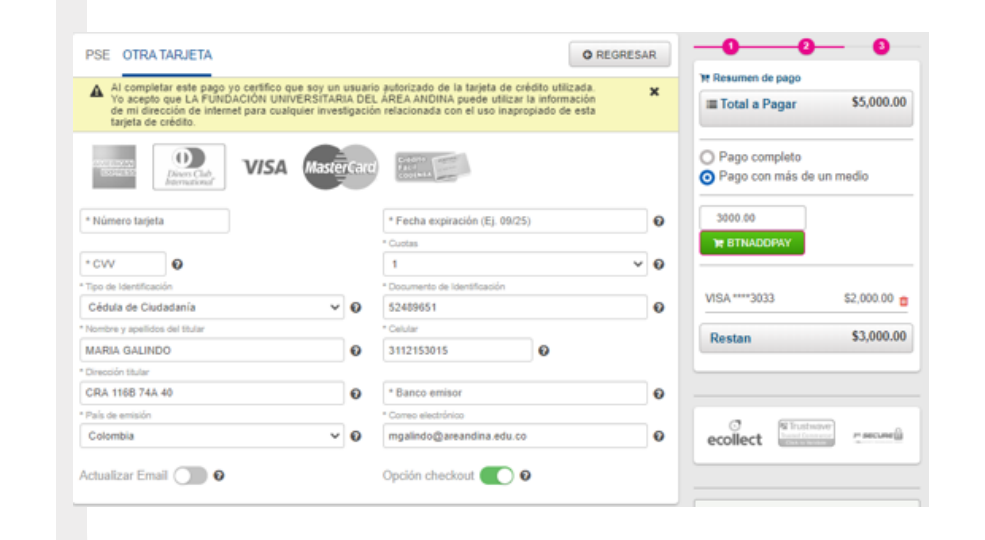

SELECIONA LA CANTIDAD DE TARJETAS DANDO CLICK EN EL BOTON VERDE B

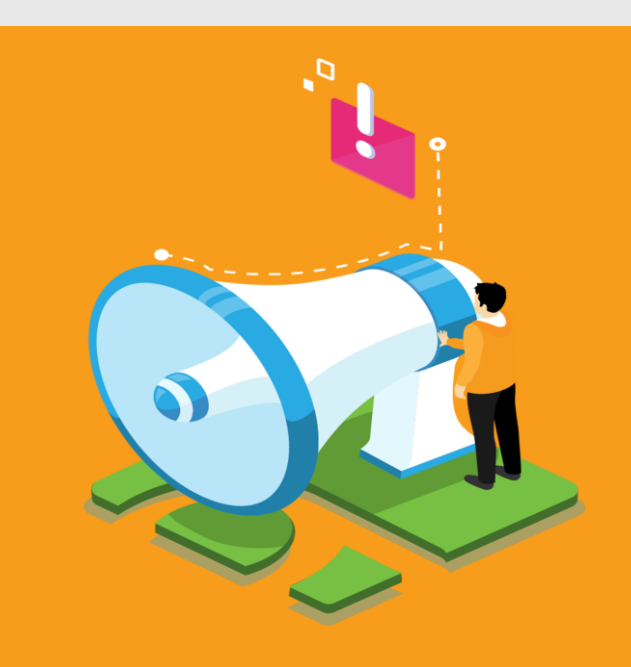

# 02

#### Paso 2: Pago por medio electrónico.

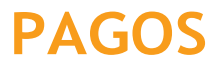

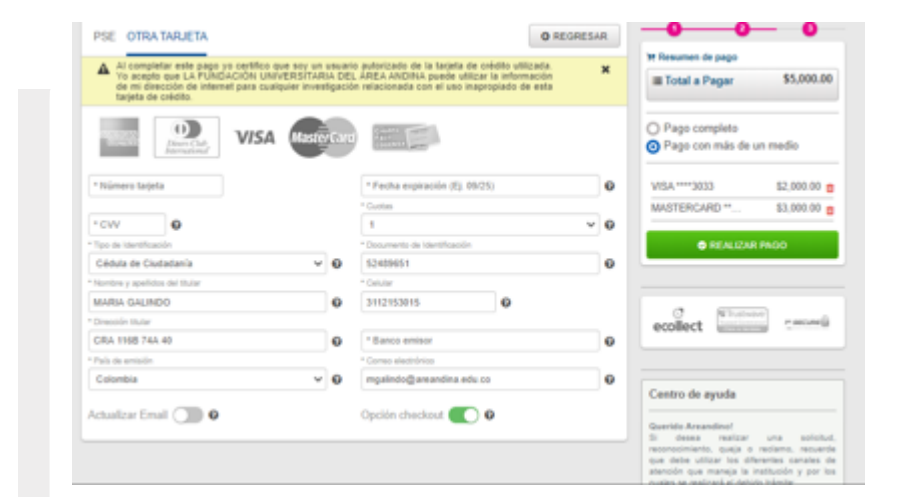

#### Pagos mixtos

#### Visualizar cantidad de tarjetas ingresadas

(B)

B

En esta opción podrás ver la cantidad de tarjetas y confirmar los valores de acuerdo al pago.

#### SI VAS A REALIZAR EL PAGO CON MAS DE 2 TARJETAS TEN EN CUENTA LO SIGUIENTE:

Repetir la misma informacion en cada una de las opciones de tarjetas seleccionadas. Validar los valores y la cantidad de tarjetas hasta completar el valor total del pago.

| COMPROBANTE<br>Radie Secol<br>FUNDACIÓN UNIVERSIT                     | ARIA DEL AREA ANDIN                        | MT<br>8605173021                    |                         |                   |                                            | ecollect                                                                                                    |
|-----------------------------------------------------------------------|--------------------------------------------|-------------------------------------|-------------------------|-------------------|--------------------------------------------|----------------------------------------------------------------------------------------------------|
| JUAN FELIPE PAEZ GAL                                                  | INDO - 1015475656                          |                                     |                         |                   |                                            | Centro de ayuda                                                                                                    |
| tis Transuccie eCalled<br>36262465<br>Descripcie del Page<br>FINANZAS | Peola ji Nora<br>02/07/2020 08:            | 24:42 a.m.                          | Du harman<br>In Eriodad | uin fue<br>Promin | APREMADA yar<br>Totar Pagada<br>\$5,005.00 | Generaliza Annanaliteral<br>Di antana materiara una territori<br>per tente un'estato parte en estato estato estato estato de la distato tente de estato estato est |
| No. Transacción eCollect<br>36262466                                  | No. Autorización/CUS<br>198036-596476354   | Entidad Financ<br>VISA 4503****3033 | iera                    |                   | Valor Pagado<br>52.000.00                  | <ul> <li>Control of the second and the second second s</li></ul> |
| 36262468                                                              | 522304                                     | MASTERCARD 528                      | 2****0399               | 2                 | \$3,000.00                                 | "La informante que étés se un porte<br>anois de información, por la quel es activa<br>tra seria procesaria par este para l                                                                                                    |
|                                                                       | Descripción Referenci<br>FINANZAS 12552434 | ia Valor Pagado<br>1. 55.000.00     |                         |                   |                                            |                                                                                                    |
|                                                                       | Total                                      | \$5,000.00                          |                         |                   |                                            |                                                                                                    |

#### Comprobante

Podras visualizar en tu correo de acuerdo a la informacion proporcionada el comprobante y revisar el estado si fue **"APROBADA" o "PENDIENTE POR APROBAR"**.

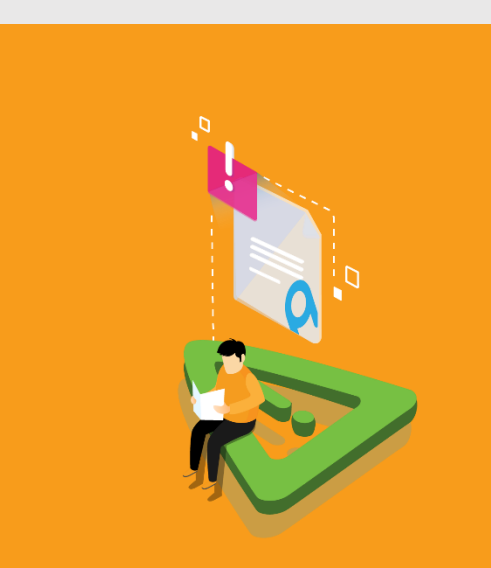

Paso 3: Pago de matrícula con tarjeta codensa

**CODENSA** 

CRÉDITO FÁCIL

590712000000001

LUIS C. BOTERO A.

Pagos electrónico

Verificar que la tarjeta esté

virtual".

actualizada con el chip ya que te permite tener el código para realizar su pago B

CRÉDITO

VENCE 10/14

#### CODENSA

Para realizer el pago con la tarjeta debes tener en cuenta que tenga chip, que tenga la fecha de vencimiento en la parte de adelante.

#### IMPORTANTE

Colocar siempre los datos del titular de la tarjeta

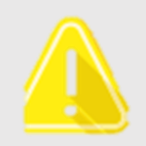

90

PAGOS

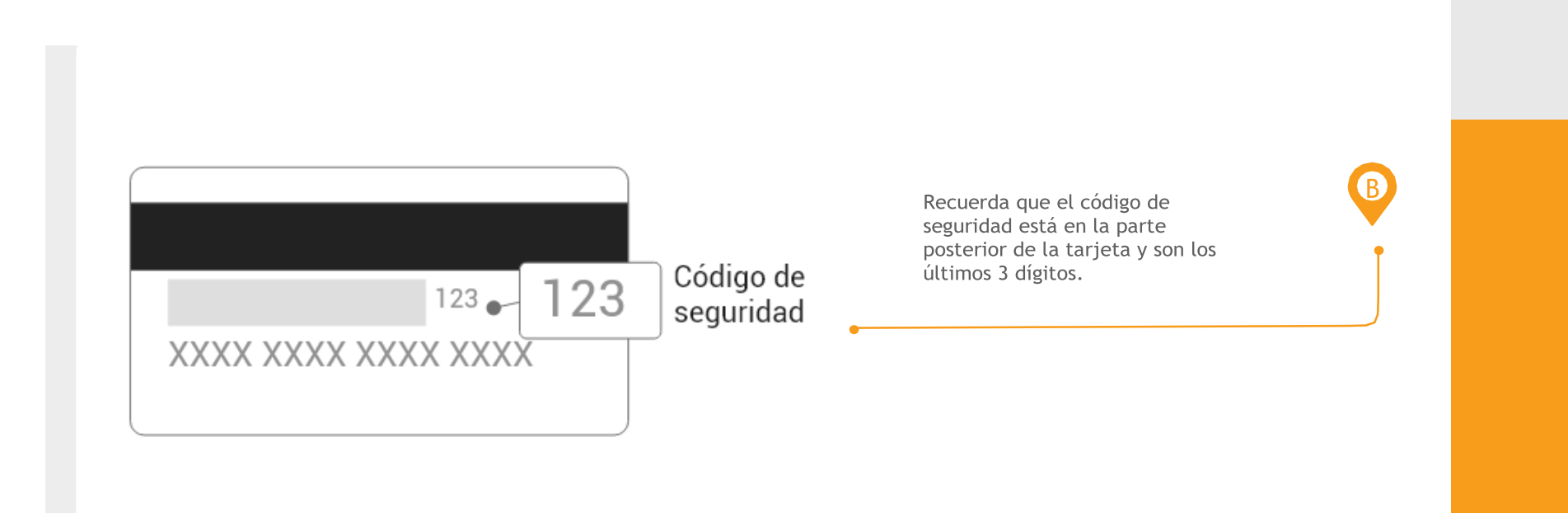

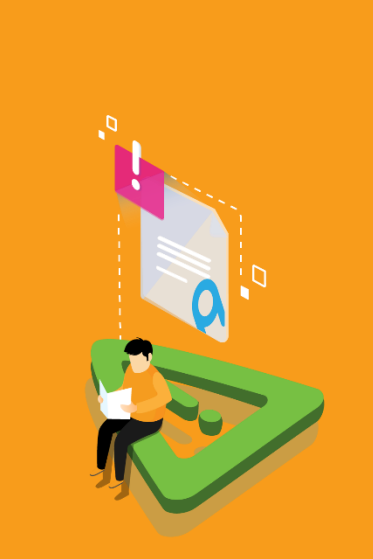

#### Pagos PSE

#### PAGOS

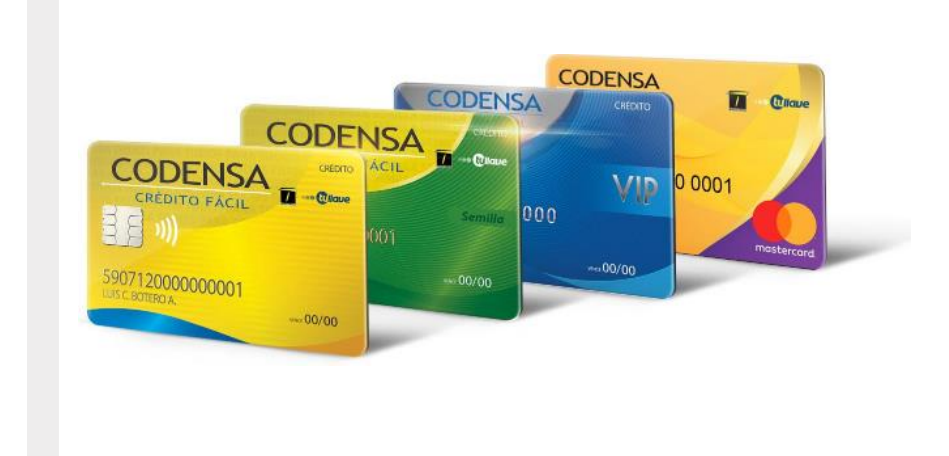

Puedes realizar el pago con cualquier tipo de tarjetas codensa que cuenten con los avisos de seguridad ya mencionados

En caso de realizar el pago con más de una tarjeta de crédito Codensa u otra franquicia puedes realizarlo por la opción de pagos mixtos.

#### IMPORTANTE

El banco al cual corresponde la franquisia es COLPATRIA debes escojer en la posicion de bancos en el pago B

B

#### **CONFIRME DATOS**

Para continuar con el proceso recuerda colocar todos los datos del titular de la tarjeta y confirmar la informacion solicitada

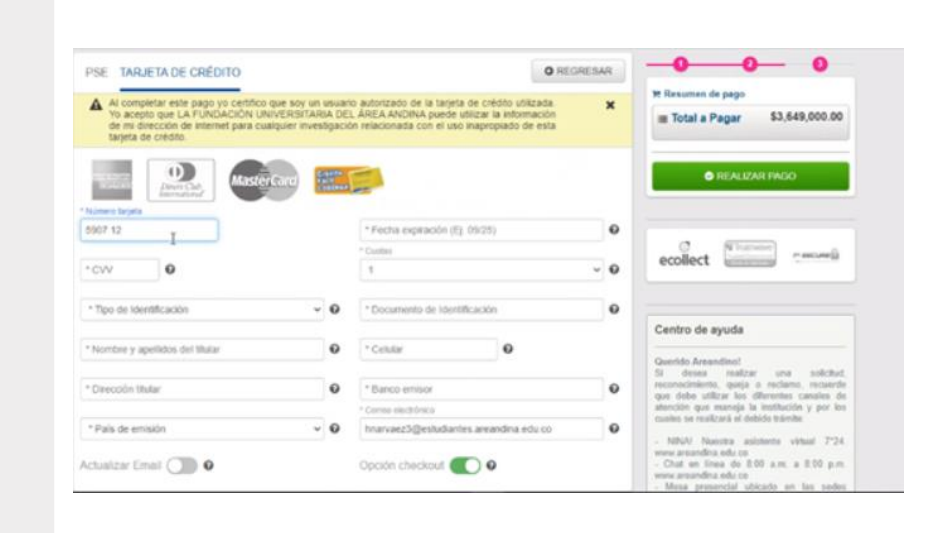

#### Realizar Pago

Completa los campos obligatorios (\*) y da click en el botón **"REALIZAR PAGO"**.

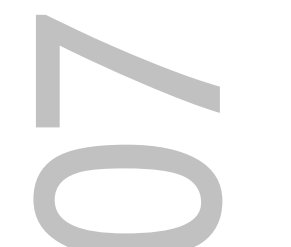

#### Pagos PSE

#### PAGOS

| transacción fue APROBADA (                                                                                   | por la Enlidad Financiera                                                      |                   |                                                                    |                                   |                                                                                                    |                                                                            |
|----------------------------------------------------------------------------------------------------|--------------------------------------------------------------------------------|-------------------|--------------------------------------------------------------------|-----------------------------------|----------------------------------------------------------------------------------------------------|----------------------------------------------------------------------------|
| COMPROBANTE                                                                                                  |                                                                                |                   |                                                                    | 8                                 | O O                                                                                                    | ₩ <i>/</i> .                                                               |
| Razón Social<br>FUNDACION UNIVERSITA                                                                         |                                                                                | IT<br>605173021   | Usuario Pagador                                                    |                                   | ecollect                                                                                                    |                                                                            |
| le Transacción aCollact<br>5990554<br>le Autorización/CUS<br>508677<br>Descripción del Pago<br>CONSTANCIAS Y | Entitised Financiera<br>BANCO UNION COL<br>Fecha y Hore<br>18/12/2018 09:07:34 | .OMBIANO<br>p. m. | Su transacción fue APROBJ<br>la Entidad Financiera<br>To<br>\$1,54 | 10A por<br>tal Pagado<br>1,000.00 | Si necesitas ayuda o dese<br>información sobre el ostad<br>operación ponemos a tu di<br>siguientes vías para atenci<br>P Hablar con un asisti<br>\$314858916, 314852<br>Si soporte@empresa.c | as mayor<br>o actual de l<br>sposición la<br>chiente<br>ente<br>346<br>com |
| CERTIFICADOS BOGOTA                                                                                          | Descripción                                                                    | Cantidad          | Valor Pagado                                                       |                                   |                                                                                                    |                                                                            |
| CONSTANCIA                                                                                                   | S Y CERTIFICADOS BOGOT                                                         | A 1.00            | \$1,541,000.00                                                     |                                   |                                                                                                    |                                                                            |
|                                                                                                    | Tot                                                                            | al                | \$1,541,000.00                                                     |                                   |                                                                                                    |                                                                            |

#### Comprobante

Al realizar el pago la página redireccionará a la pantalla del comprobante, donde podrá observar el estado de la transacción **"APROBADA" o "PENDIENTE POR APROBAR"**.

B

Para regresar al formulario, dar clic en el botón de **"SALIDA SEGURA".** 

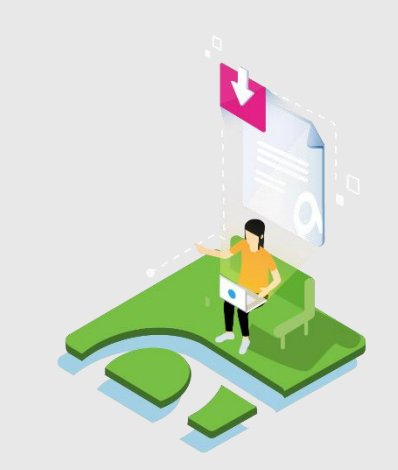

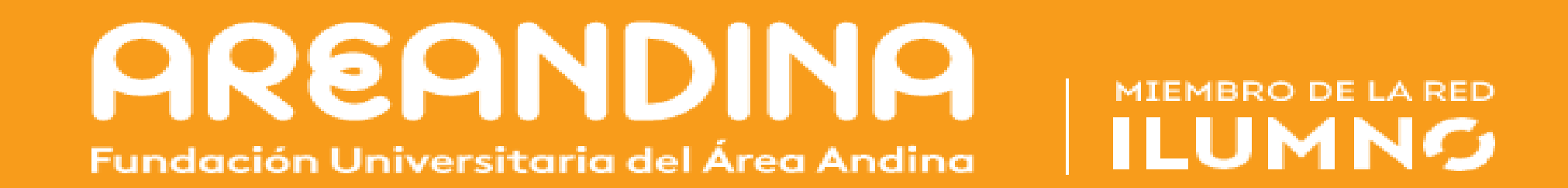

**NOMBRE** DEL MANUAL